## How to Make an Athletic Reservation

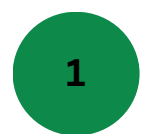

Create an account or login

Get started by logging into your account or creating one with Salt Lake City Public Lands

Sign in to your existing account

Create a new account

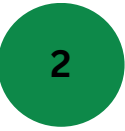

Select Field(s) and Date(s)

Once logged in, choose a field and click on the field you'd like to reserve.

Athletic Field

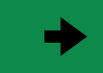